# LA VERIFICA DELL'USURA Come verificare il rispetto della l. 108/96 in tema di usura bancaria

Per ricevere assistenza, segnalare eventuali malfunzionamenti o possibili migliorie del software si prega di rivolgersi <u>esclusivamente</u> all'indirizzo mail:

software@assoctu.it

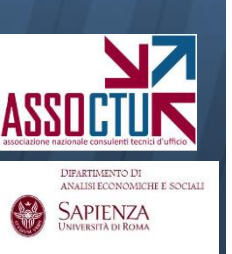

# **SOMMARIO**

| <b>1. Co</b> | ntrolli e osservazioni preliminari             | 3  |
|--------------|------------------------------------------------|----|
| -            | Controllo dei limiti di fido                   | 6  |
| -            | Impostazione parametri (tipologia conto etc.)  | 8  |
| -            | Avvertenze                                     | 9  |
|              |                                                |    |
| 2. Fo        | rmule determinazione TEG                       | 10 |
| -            | Istruzioni Banca d'Italia 2002 (formule 1 e 2) |    |
| -            | Circolare 02/12/2005 (cd. "CMS soglia")        |    |
| -            | Istruzioni Banca d'Italia 2009                 |    |
| -            | TAEG (dettato letterale dell'art. 644 c.p.)    |    |
|              |                                                |    |

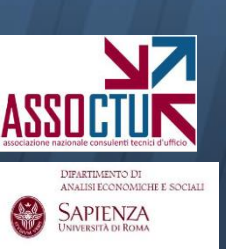

# NB: la verifica dell'usura è una funzione residuale del software, e pertanto richiede il corretto caricamento del rapporto di conto che si intende verificare.

In particolare, oltre al caricamento dei movimenti/scalari e del dettaglio delle competenze addebitate dalla Banca, è necessario prestare attenzione ai <u>fidi indicati in fase di caricamento</u> (vd. slide successive) ed alla quadratura complessiva del caricamento.

Se si intende esclusivamente condurre la verifica dell'usura, si suggerisce pertanto di utilizzare a tal fine un foglio excel, con il vantaggio di non caricare tutti i movimenti/scalari ma solamente i numeri debitori.

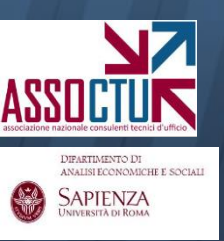

La funzione di verifica dell'usura si trova nell'ultima sezione del programma **«altre funzioni»** 

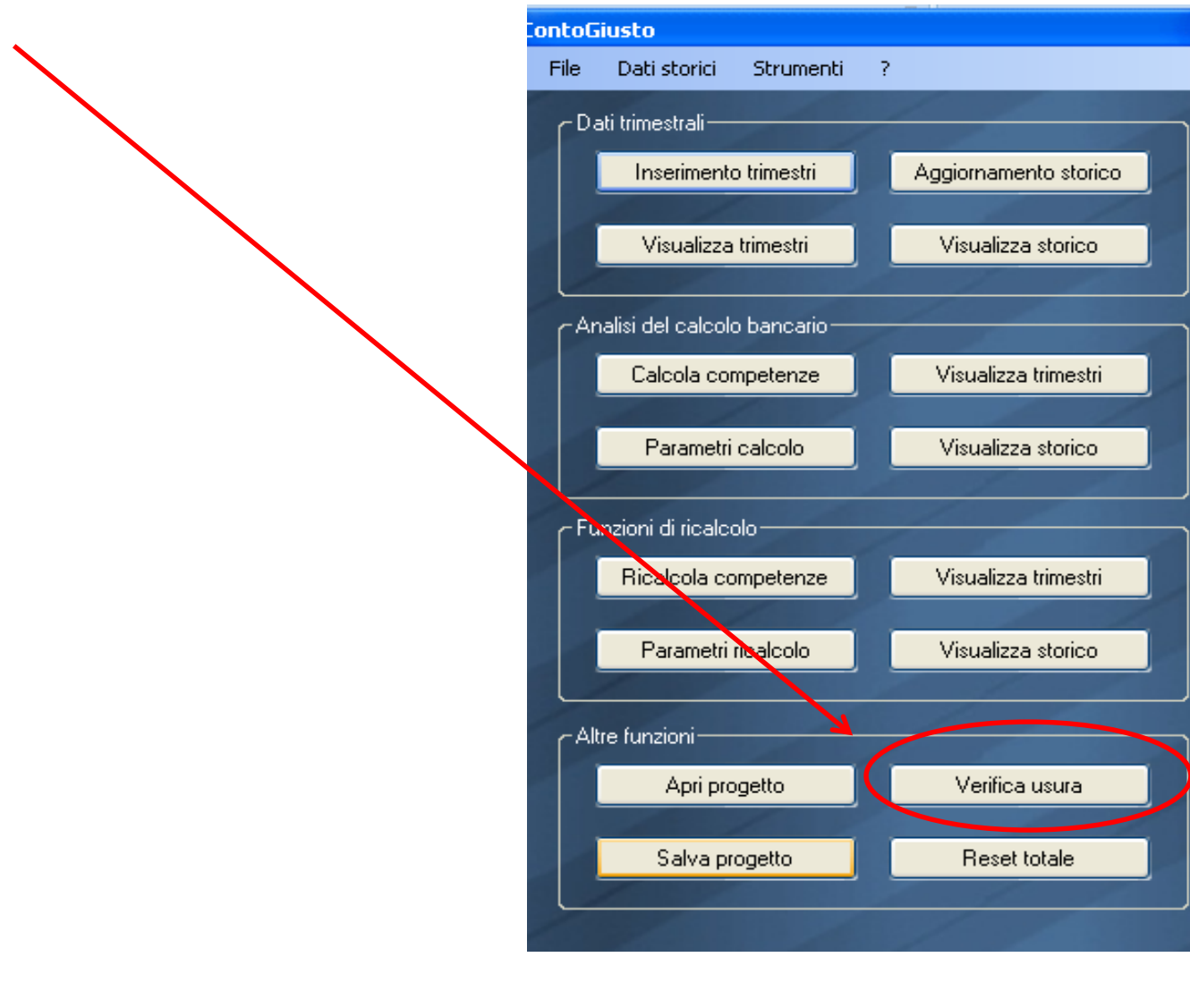

X

DIFARTIMENTO DI ANALISI ECONOMICHE E SOCIALI SAPIENZA Una volta cliccato su **«verifica usura»** il software chiede di <u>controllare i</u> <u>dati inseriti nel ricalcolo</u>, ed in particolare i <u>fidi indicati</u>

|                            | ontoGi   | usto                   | ×                     |
|----------------------------|----------|------------------------|-----------------------|
|                            | File     | Dati storici Strumenti | ?                     |
|                            | ۲Dat     | ii trimestrali         |                       |
|                            |          | Inserimento trimestri  | Aggiornamento storico |
|                            |          |                        |                       |
|                            |          | Visualizza trimestri   | Visualizza storico    |
| ContoGiusto                |          | alcolo bancario        |                       |
|                            |          |                        | Vieualizza trimestri  |
| esaminare i dati di usura? | orima di | a competenze           | Visualizza unitesti   |
|                            |          | metri calcolo          | Visualizza storico    |
|                            | N        |                        |                       |
| 51                         | No       | icalcolo ———           |                       |
|                            |          | Ricaicola competenze   | Visualizza trimestri  |
|                            |          | Parametri ricalcolo    | Visualizza storico    |
|                            |          |                        |                       |
|                            | CAltr    | e funzioni             |                       |
|                            |          | Apri progetto          | Verifica usura        |
|                            |          |                        |                       |
|                            |          | Salva progetto         | Reset totale          |
|                            |          |                        |                       |
|                            |          |                        |                       |

Scegliendo sì, si apre la schermata **«elementi competenze»** che riporta i parametri inseriti in fase di ricalcolo («parametri ricalcolo»). È necessario prestare attenzione alla correttezza dei limiti di fido inseriti (scegliere <u>"da conto deb." se non già impostato</u>).

| Para  | metri di ricalco   | o (Conto co | mpleto              | o.prj)                 | - Statute                     | States States                                           |               |                          | Constant of Constant   |                                    |                                                |
|-------|--------------------|-------------|---------------------|------------------------|-------------------------------|---------------------------------------------------------|---------------|--------------------------|------------------------|------------------------------------|------------------------------------------------|
| Val   | uta parametri inse | riti Euro   |                     | 0                      | rdinamento movim              | enti Data valuta                                        | •             |                          | Ricalcolo ex sen       | tenza 24418/10 🔲                   | ок                                             |
| iodic | cità Elementi con  | npetenze S  | tomi e a            | ltre corre             | alcolo interessi cre<br>zioni | editori Determinati in ricalcolo                        | •             | Aliqu                    | ota creditori dal tri  | nestre di calcolo 🔲                | Annulla                                        |
| assi  | a credito          |             |                     |                        | Da conto                      | Liquidazione trimestri antergati<br>Sano precedenti 🛛 🗸 | Comm<br>massi | nissioni<br>imo scoperto | Da conto               | Calcolo scoperto<br>Valuta scalare | Liquidazione trimestri ant<br>Saldo precedenti |
|       | Data<br>decorrenza | Tasso (%)   | Usa<br>tasso<br>BOT | Usa<br>tasso<br>legale | Limite<br>giacenza            | Note                                                    |               | Data<br>decorrenza       | Aliquota (%)           | Limite<br>scoperto                 | Nota                                           |
|       | 22/01/1998         | 0,250       |                     |                        | Nessun limite                 |                                                         | ,             | 01/01/1998               | 0,8/5                  | 0.164,06                           |                                                |
|       | 01/04/1998         | 0,250       |                     |                        | Nessun limite                 |                                                         |               | 01/01/1998               | 1,125                  | 5 104 50                           |                                                |
|       | 01/07/1998         | 0,250       |                     |                        | Nessun limite                 |                                                         |               | 01/04/1998               | 1 125                  | J. 104,30                          |                                                |
|       | 01/10/1998         | 0,250       |                     |                        | Nessun limite                 |                                                         |               | 01/04/1338               | 0.075                  | 5 1CA EC                           |                                                |
|       | 01/01/1999         | 0,125       |                     |                        | Nessun limite                 |                                                         |               | 01/07/1999               | 1 125                  | Neesus limite                      |                                                |
|       | 01/04/1999         | 0,125       |                     |                        | Nessun limite                 |                                                         |               | 01/0//1909               | 0.975                  | 5 164 56                           |                                                |
|       | 01/07/1999         | 0,125       |                     |                        | Nessun limite                 |                                                         |               | 01/10/1998               | 1 125                  | Neccup limite                      |                                                |
| _     | 01/10/1999         | 0,125       |                     |                        | Nessun limite                 |                                                         |               | 01/10/1000               | 1,125<br>A 977         | 10.000.10                          |                                                |
|       |                    |             |                     |                        |                               | Liquidazione trimestri anternati                        | •             |                          |                        |                                    |                                                |
| assi  | a debito           |             |                     |                        | Da conto                      | Saldo precedenti                                        | Limiti        | di fido                  |                        | Da conto (Deb                      | .) Da conto (CMS)                              |
|       | Data<br>decorrenza | Tasso (%)   | Usa<br>tasso<br>BOT | Usa<br>tasso<br>legale | Limite fido                   | Nota                                                    |               | Data decorren:           | Controlla<br>za Limite | Da tabella (Deb                    | Da tabella (CMS)                               |
|       | 26/01/1998         | 16,250      |                     |                        | 5.164,56                      |                                                         |               | 26/0                     | /1998                  | 5.164,56                           |                                                |
|       | 26/01/1998         | 17,750      |                     |                        | Nessun limite                 |                                                         |               | 01/04                    | 4/1998                 | 5.164,56                           |                                                |
|       | 01/04/1998         | 16,250      |                     |                        | 5.164,56                      |                                                         | •             | 23/04                    | 1/1998                 | Nessun limite                      |                                                |
|       | 01/04/1998         | 17,250      |                     |                        | Nessun limite                 |                                                         |               | 01/07                    | 7/1998                 | 5.164,56                           |                                                |
|       | 23/04/1998         | 15,750      |                     |                        | 5.164,56                      |                                                         |               | 01/10                    | )/1998                 | 5.164,56                           |                                                |
|       | 23/04/1998         | 16,750      |                     |                        | Nessun limite                 |                                                         |               | 27/10                    | )/1998                 | 5.164,56                           |                                                |
|       | 01/07/1998         | 15,750      |                     |                        | 5.164,56                      |                                                         |               | 04/12                    | 2/1998                 | 5.164,56                           |                                                |
|       | 01/07/1998         | 16 750      |                     |                        | Naeeun limita                 | · · · · · · · · · · · · · · · · · · ·                   |               | 01/01                    | /1999                  | 5.164,56                           |                                                |
|       |                    |             |                     |                        |                               | F                                                       |               |                          |                        |                                    |                                                |

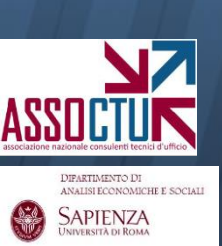

In particolare, se si riscontra per qualche decorrenza **"nessun limite"** (che, equivalendo a "limite infinito", significa che il software considererà il massimo scoperto) **è necessario verificare se dal cartaceo non si riesca invece a evincere l'esistenza di un limite di affidamento.** 

In caso affermativo, è necessario inserirlo manualmente al posto del "nessun limite".

| Limiti     | di fido  |            |       | Da cont       | o (Deb.)  |   | Da conto (CMS)   |   |
|------------|----------|------------|-------|---------------|-----------|---|------------------|---|
|            |          | Control    | a     | Da tabe       | la (Deb.) |   | Da tabella (CMS) |   |
|            | Data dec | correnza   | Limit | te fido       |           | N | ota              |   |
|            |          | 26/01/1998 |       | 5.164,56      |           |   |                  |   |
|            |          | 01/04/1998 |       | 5,164,56      |           |   |                  |   |
| <b>•</b> < |          | 23/04/1998 |       | Nessun limite | >         |   |                  |   |
|            |          | 01/07/1998 |       | 5.164,56      |           |   |                  |   |
|            |          | 01/10/1998 |       | 5.164,56      |           |   |                  |   |
|            |          | 27/10/1998 |       | 5.164,56      |           |   |                  |   |
|            |          | 04/12/1998 |       | 5.164,56      |           |   |                  |   |
|            |          | 01/01/1999 |       | 5.164,56      |           |   |                  | _ |
|            |          |            |       |               |           |   |                  |   |

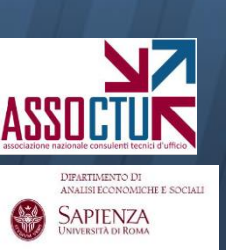

DIFARTIMENTO DI

SAPIENZA

Una volta effettuato il controllo dei fidi, chiudendo la schermata (tramite "ok") si visualizza la **finestra della verifica dell'usura**, dove scegliere:

- **tipologia di conto** (ordinario, ordinario non affidato, anticipi);
- formula di verifica desiderata tra quelle disponibili (vd. slide successive);

- origine dei dati da verificare (numeri e competenze): si può effettuare la verifica sui dati della banca (opzione di default), ma anche sui dati della banca depurati dall'anatocismo (il "capitale" effettivamente erogato) o sui dati rinvenienti dal ricalcolo (per accertarsi che non vi sia usura post ricalcolo)

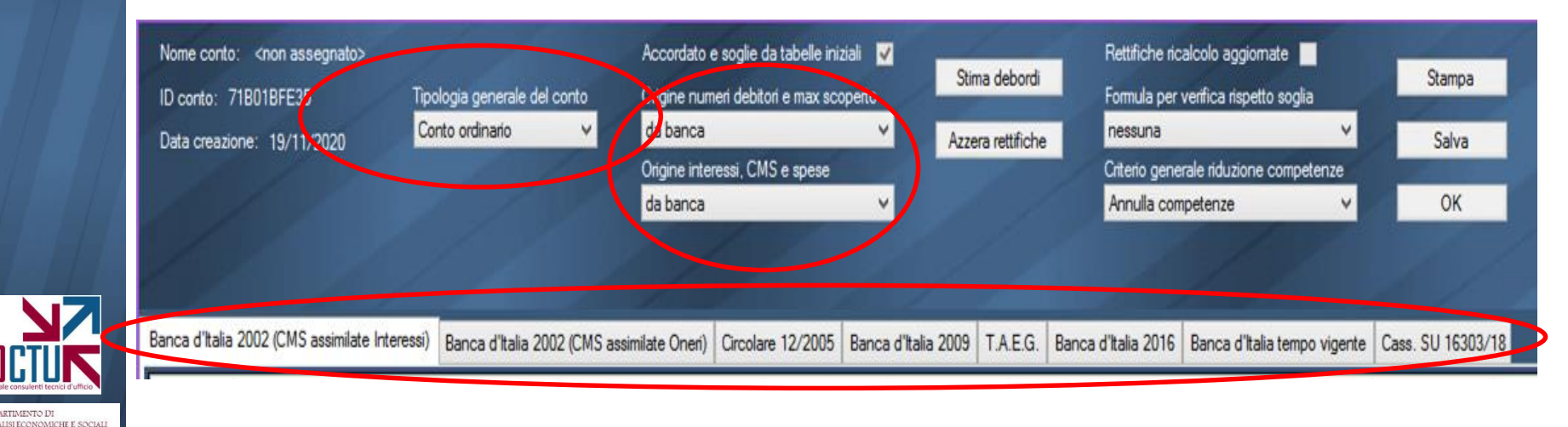

Per quanto concerne le spese da considerare nella verifica, in sede di inserimento dati (schermata «inserimento trimestri») è previsto che l'utente indichi quali delle spese trimestrali debbano essere ricomprese nella verifica, valorizzando il campo «spese per verifica usura» (vd. figura).

Se il campo non viene valorizzato, il software non include le spese della liquidazione trimestrale nella verifica.

Per le spese addebitate in conto, invece, è necessario dare alle stesse codice descrizione «40-altre spese» e spuntare il flag «considera altre spese in usura»

| Riassunt<br>competer | nze Totale a debito<br>Spese da stomare<br>in ricalcolo | 874,66 Spese/stomi<br>a debas<br>171.85 Spese per<br>verifica usura | 171,85<br>116,20 |                          |                                                  |
|----------------------|---------------------------------------------------------|---------------------------------------------------------------------|------------------|--------------------------|--------------------------------------------------|
|                      | Data valuta                                             | Dare                                                                | Avere            | Descrizione              | Nota                                             |
| •                    | 31/03/2011                                              |                                                                     |                  | 3 - Accr. competenze     | <ul> <li>Interessi creditori (netti)</li> </ul>  |
|                      | 31/03/2011                                              | 702,81                                                              |                  | 22 - Addebito competenze | <ul> <li>Interessi debitori</li> </ul>           |
|                      | 31/03/2011                                              |                                                                     |                  | 38 - CMS                 | <ul> <li>Commissione massimo scoperto</li> </ul> |
|                      | 31/03/2011                                              | 116,20                                                              |                  | 31 - Spese trimestrali   | •                                                |
|                      | 31/03/2011                                              | 55,65                                                               |                  | 31 - Spese trimestrali   | •                                                |
| *                    |                                                         |                                                                     |                  |                          | •                                                |
|                      |                                                         |                                                                     |                  |                          |                                                  |

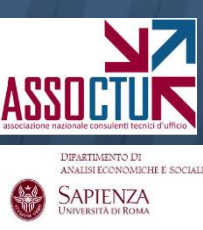

### Alcune avvertenze:

**1.** La l. 108/96 prevede soglie differenziate sulla base dell'importo dell'affidamento: <u>il software automaticamente seleziona la soglia corretta</u> <u>sulla base del fido a valere nel trimestre analizzato</u>;

2. Il software <u>colloca numeri e competenze relative a partite</u> <u>antergate/postergate nel trimestre di competenza</u>: possono pertanto in alcuni trimestri verificarsi degli scostamenti rispetto alle competenze cartacee, fermo restando che la somma complessiva dell'intero periodo rimane identica al cartaceo;

**3.** I <u>numeri debitori</u> indicati sono <u>computati dal software sulla base del</u> <u>caricamento</u>: è pertanto necessario aver quadrato bene il conto per essere sicuri che siano corretti. In alternativa, è possibile inserirli manualmente editando le celle opportune.

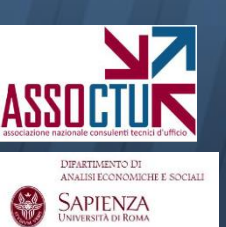

NB: <u>tutte le celle della schermata sono editabili manualmente</u>. Si noti tuttavia che <u>le modifiche manuali non rimangono in memoria</u>: è necessario pertanto stampare la schermata o importarla su excel (CTRL+C, CTRL+V) per tenerne traccia

### Formula ISTRUZIONI BANCA D'ITALIA 2002 (CRITERI 1 e 2)

I primi due criteri di calcolo del TEG sviluppati nel software fanno riferimento alla formula riportata nelle **Istruzioni del '02 della Banca d'Italia** (*per aperture di credito in c/c, finanziamenti per anticipi su crediti e sconto di portafoglio commerciale, credito revolving e factoring*), che riprende quella delle **Istruzioni originarie del '96**:

$$TEG = \frac{INTERESSIx36.500}{NUMERIDEBITORI} + \frac{ONERIx100}{ACCORDATO}$$

Le due formule includono gli addebiti per CMS nel calcolo del TEG secondo le due metodologie sotto indicate:

- 1. CMS sommate agli interessi (prima formula presente nel software);
- 2. CMS sommate agli oneri (<u>seconda formula</u>).

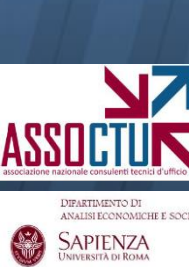

**NB:** <u>la Cassazione S.U. n. 16303/18 ha stabilito che le CMS rientrino nella</u> <u>formula solo per l'eccedenza rispetto alla CMS soglia, rendendo superate</u> <u>le formule sopra indicate (anche se ne registriamo la richiesta in alcuni</u> <u>Quesiti). Si veda formula «CASS. S.U. 16303/18»</u> Il **2 dicembre '05**, la Banca d'Italia ha emesso una **nota** che illustrava una possibile metodologia di inclusione delle CMS nella verifica dell'usura, introducendo il **concetto di CMS soglia** (circolare disponibile sul sito assoctu.it nel <u>materiale di riferimento</u>):

"(...) La verifica del rispetto delle soglie (...) richiede:

- Il calcolo del tasso in concreto praticato – sommando gli interessi rapportati ai numeri debitori e gli oneri in percentuale sull'accordato (...) – e il raffronto di tale tasso con la relativa soglia di legge;

- <u>il confronto tra l'ammontare percentuale della CMS praticata e l'entità massima della CMS</u> <u>applicabile (cd. CMS soglia), desunta aumentando del 50% l'entità della CMS media</u> <u>pubblicata nelle tabelle</u>"

# Il software pertanto, nella terza formula disponibile:

- 1. applica la formula standard (vd. slide precedenti) per determinare la "capienza interessi", ovvero l'importo degli interessi ancora potenzialmente addebitabili senza sforare la soglia d'usura;
- 2. confronta tale importo con l'eventuale esubero della CMS rispetto alla CMS soglia (CMS media aumentata del 50%);

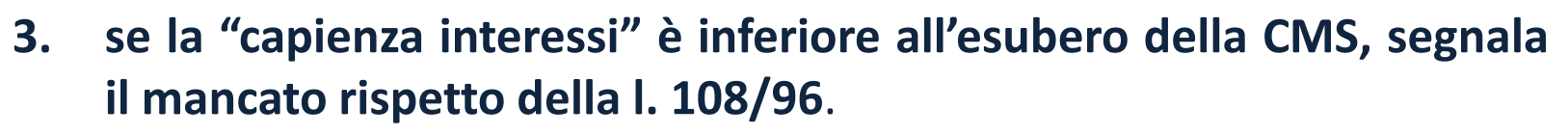

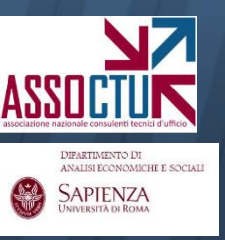

La **quarta formula** disponibile è quella indicata dalla Banca d'Italia nelle **Istruzioni dell'agosto 2009** (in vigore dal 1/01/2010).

Tale formula è la prima a includere le CMS nel calcolo del TEG (tra gli oneri) ed esplicitare che gli oneri devono essere inseriti su base annua:

$$TEG = \frac{INTERESSIx36.500}{NUMERIDEBITORI} + \frac{ONERI \text{ su base annua } x100}{ACCORDATO}$$

Le Istruzioni, tra l'altro, specificano che:

- i) gli <u>oneri su base annua sono calcolati includendo tutte le spese sostenute nei dodici</u> <u>mesi precedenti la fine del trimestre di rilevazione</u>, a meno che queste siano connesse con eventi di tipo occasionale, destinati a non ripetersi. <u>Nel caso di</u> nuovi rapporti o di <u>variazione delle condizioni nel corso del trimestre di rilevazione</u> (ad es. variazione dell'accordato, erogazione di un finanziamento su un conto di deposito preesistente, ecc.) <u>gli oneri annuali dovranno essere stimati</u> sulla base delle condizioni contrattuali applicate;
- *ii)* sono <u>inclusi</u> gli <u>oneri per la messa a disposizione dei fondi</u>, le <u>penali</u> e gli oneri applicati nel caso di passaggio a debito di conti non affidati o negli sconfinamenti sui conti correnti affidati rispetto al fido accordato e la <u>commissione di massimo scoperto</u> laddove applicabile secondo le disposizioni di legge vigenti.

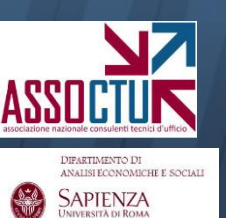

La formula è applicata all'intero periodo soggetto ad analisi (retroattivamente)

# Modalità di annualizzazione degli oneri

Il software annualizza gli oneri sfruttando tutta l'informazione disponibile ad un dato trimestre:

- <u>primo</u> trimestre caricato: (cms + spese del trimestre) x 4;
- <u>secondo</u> trimestre: (cms + spese dei 2 trimestri disponibili) x 2 (ovvero diviso 4 per 2);
- <u>terzo</u> trimestre: (cms + spese dei 3 trimestri disponibili) x 4/3;
- <u>quarto</u> trimestre e <u>successivi</u>: (cms + spese degli ultimi 4 trimestri)

Ogni volta che si assiste a una variazione dell'accordato, il meccanismo ricomincia come se si trattasse del primo trimestre (vd. Istruzioni Banca d'Italia riportate nella slide precedente).

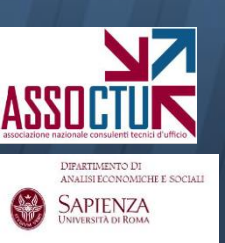

Per escludere gli oneri «occasionali» dal meccanismo dell'annualizzazione, è possibile direttamente nella maschera di verifica usura indicarne l'importo nella colonna dedicata (sottraendolo poi dal valore della colonna «oneri») La quinta formula disponibile è quella desumibile dal dettato letterale dell'art. 644 c.p., IV comma:

"Per la determinazione del tasso di interesse usurario si tiene conto <u>delle</u> <u>commissioni, remunerazioni a qualsiasi titolo e delle spese</u>, escluse quelle per imposte e tasse, <u>collegate alla erogazione del credito</u>."

Il complesso degli oneri (interessi, CMS, spese) è rapportato ai numeri debitori, secondo l'unica frazione di seguito illustrata:

$$TEG = \frac{(INTERESSI + CMS + SPESE)x36.500}{NUMERIDEBITORI}$$

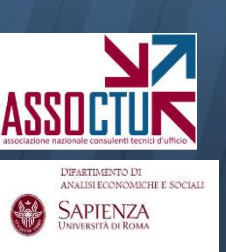

### Formula ISTRUZIONI BANCA D'ITALIA 2016 (CRITERIO 6)

La **sesta formula** disponibile è quella indicata dalla Banca d'Italia nelle **Istruzioni del luglio 2016** (in vigore dal 1/04/2017).

Tale formula modifica l'annualizzazione degli oneri, prevedendo che l'annualizzazione sia operata moltiplicando per 4 gli oneri del trimestre corrente:

$$TEG = \frac{INTERESSIx36.500}{NUMERIDEBITORI} + \frac{ONERI}{ACCORDATO}$$

Di conseguenza:

gli oneri su base annua corrispondono agli oneri del trimestre x 4

La formula è applicata all'intero periodo soggetto ad analisi (retroattivamente)

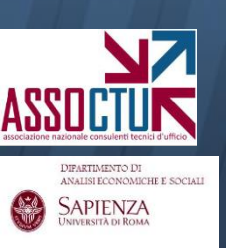

## Formula ISTR. BANCA D'ITALIA TEMPO VIGENTE (CRITERIO 7)

La **settima formula** disponibile è che applica in sequenza le Istruzioni della Banca d'Italia tempo per tempo vigenti e quindi:

- 1. <u>dal II trim. '97 al IV trim. '05</u>: Istruzioni '02 (senza inclusione di CMS) dal II trim. '97 al IV trim. '05 (criterio 1 / 2 senza CMS)
- 2. <u>dal I trim. '06 al IV trim. '09</u>: Istruzioni '96 con inclusione dell'eccedenza di CMS come da Circolare dicembre 2005 (criterio 3)
- 3. <u>dal I trim. '10 al I trim. '17</u>: Istruzioni '09 (criterio 4)
- 4. <u>dal II trim. '17 ad oggi</u>: Istruzioni '16 (criterio 6)

Si tratta della <u>formula da applicare se il Quesito chiede di adottare le</u> <u>formule delle Istruzioni tempo per tempo vigenti</u>.

Se in aggiunta chiede di escludere dal TEG le CMS prima del 2010, allora manualmente si potrà agire sulla colonna CMS cancellando i relativi importi

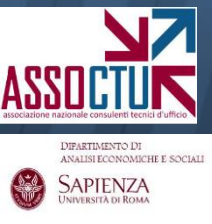

#### Formula CASS S.U. 16303/18 (CRITERIO 8)

L'ottava **formula** disponibile applica in sequenza le Istruzioni della Banca d'Italia tempo per tempo vigenti ma <u>per tutto il periodo precedente il</u> <u>2010 (quindi anche dal 1997 al 2005) applica il criterio della CMS soglia</u> <u>indicato dalla Cassazione SU 16303/18</u>:

- 1. <u>dal II trim. '97 al IV trim. '09</u>: Istruzioni '96 con inclusione dell'eccedenza di CMS come da Circolare dicembre 2005 (criterio 3)
- 2. <u>dal I trim. '10 al I trim. '17</u>: Istruzioni '09 (criterio 4)
- 3. <u>dal II trim. '17 ad oggi</u>: Istruzioni '16 (criterio 6)

Si tratta della <u>formula da applicare se il Quesito chiede di adottare le</u> <u>formule delle Istruzioni tempo per tempo vigenti e il criterio di</u> <u>inclusione stabilito dalla Cassazione S.U. 16303/18 («CMS soglia» o</u> <u>«eccendenza CMS»</u>.

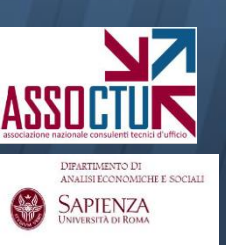